#### COUNCIL TAX ONLINE - NEW TENANT MOVING INTO UTTLESFORD

YOU DO NOT NEED TO REGISTER TO DO THIS

#### Introduction

This guide provides a step by step instruction on how to use the Council Tax Online Service to report you have purchased a property in Uttlesford.

Step 1 – go the Council Tax home page at <u>https://www.uttlesford.gov.uk/counciltax</u>

Step 2 - select 'Manage your Council Tax online'

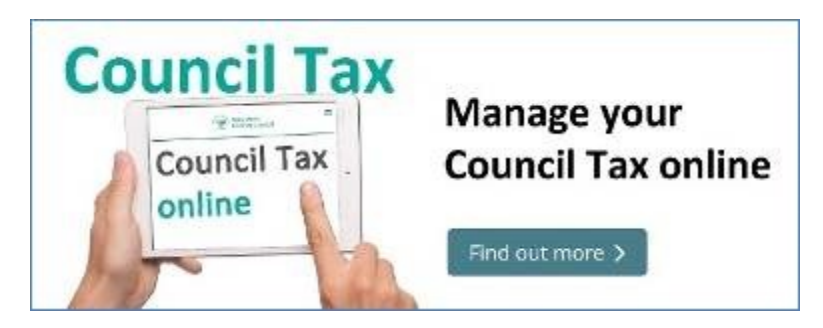

Step 3 – select 'Tell us that you have moved home' and the 'I am moving into the district".

# Tell us that you have moved home

If you are an owner or a tenant, you can tell us that you have either moved in, moved out or have moved from one address to another within the council's area.

View change of address options

 I am moving into the district
 I am moving out of the district
 I am moving within the district

**Step 4** – indicate if you are a person or an organization and then select 'Tenant' and click 'Next'

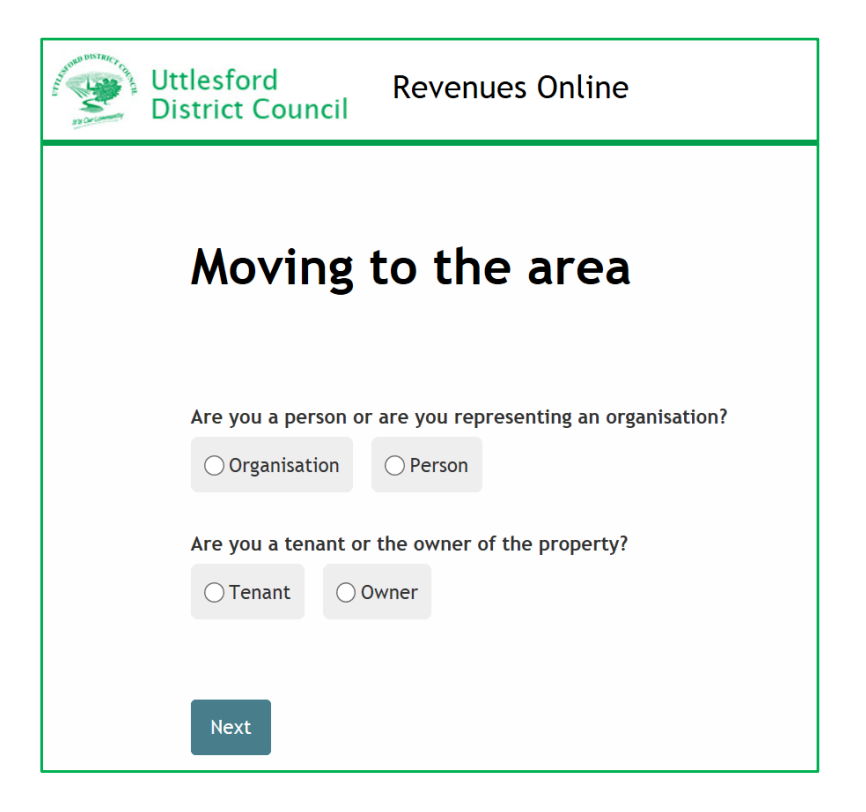

**Step 5** – input your name.

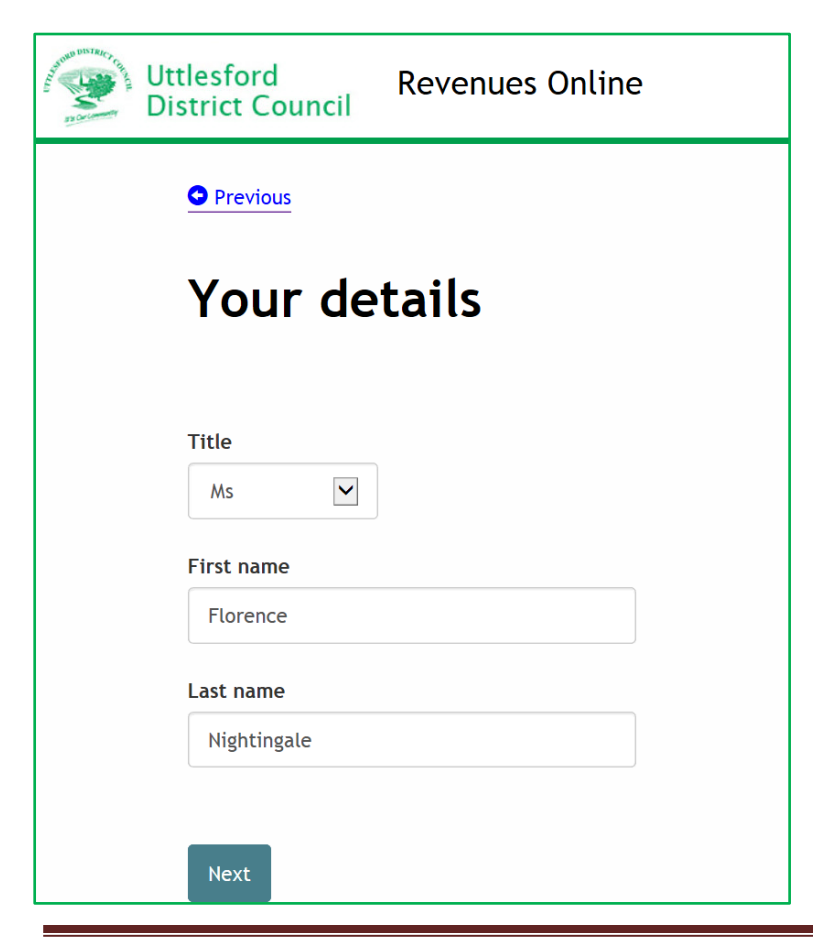

**Step 6** – provide at least one phone number and an email and select your preferred method of contact. Also indicate if you want paperless billing.

| Utt<br>Dis | tlesford R<br>strict Council                       | evenues Onlin          | e                  |         |
|------------|----------------------------------------------------|------------------------|--------------------|---------|
|            | • Previous                                         |                        |                    |         |
|            | Your acco                                          | ount deta              | ails               |         |
|            |                                                    |                        |                    |         |
|            | Please provide at least t                          | wo separate contact de | etails             |         |
|            | Home telephone number                              | er                     | _                  |         |
|            | 01799 510510                                       |                        |                    |         |
|            | Work telephone numbe                               | r                      |                    |         |
|            | Mobile telephone numb                              | er                     |                    |         |
|            | 07777 777777                                       |                        |                    |         |
|            | Email address                                      |                        |                    |         |
|            | f.nightingale@mailpro                              | vider.co.uk            |                    |         |
|            | Confirm email address                              |                        |                    |         |
|            | Draformed method of co                             | ataat                  |                    |         |
|            | Home telephone                                     | O Work telephone       | ○ Mobile telephone | ● Email |
|            | Would you like paperles<br>This is a free service. | ss billing?            |                    |         |
|            | ∑Yes ○No                                           |                        |                    |         |
|            | Please confirm that you                            | wish to use the email  | above              |         |
|            | Next                                               |                        |                    |         |

Step 7 – Enter the postcode of the property and select 'Find Address'.

| Uttlesford Revenues Online                                                                                                    |  |
|----------------------------------------------------------------------------------------------------|--|
| Previous                                                                                                    |  |
| New address                                                                                                    |  |
| Address         If you can't find your address (this could be due to reasons such as a new build) you can Enter your address manually.         If you are unsure that who your council is you can Check your council here.         CB11 4ER       Find address         I don't know the postcode |  |
| Next                                                                                                    |  |

Step 8 – select the address from the drop down list and select 'Next'.

| Uttlesford<br>District Council                                     | Revenues Online                                                                                                    |
|--------------------------------------------------------------------|----------------------------------------------------------------------------------------------------|
| S Previous                                                         |                                                                                                    |
| New add                                                            | dress                                                                                                    |
| <b>Address</b><br>If you can't find your<br>If you are unsure that | address (this could be due to reasons such as a new build) you can <u>Enter your address manually</u> .<br>t who your council is you can <u>Check your council here</u> . |
| 1 New Property, Valu<br>CB11 4ER<br>Q <u>Search for another</u>    | ation Street, Saffron Walden<br>r <mark>address</mark>                                                                                                    |
| Next                                                               |                                                                                                    |

**Step 9** – enter the start date of your tenancy and confirm if you moved in on the same day. If you moved in on a later date or have not yet moved in, additional or different questions will follow from those shown below.

| Uttlesford<br>District Council Revenues Online             |
|------------------------------------------------------------|
| Tenancy details for 1 New Property                         |
|                                                            |
| Tenancy start date                                         |
| DD MM YYYY                                                 |
| Is the tenancy start date also the date you are moving in? |
| ⊖ Yes ⊖ No                                                 |
| Is the property that you are moving into a new build?      |
| ⊖ Yes ⊖ No                                                 |
|                                                            |
| Next                                                       |

**Step 10** – Indicate below your rental responsibility, state if cohabiting with a partner, if you or someone living with you is a student and if you have lived in Uttlesford previously. If you have lived here before additional questions will be asked to obtain the relevant address.

| Uttlesford Revent                                                                                                   | ues Online                                                             |
|----------------------------------------------------------------------------------------------------|------------------------------------------------------------------------|
| More about you                                                                                                    |                                                                        |
| Is the property your main home?                                                                                     |                                                                        |
| What is your ownership or rental responsibility?                                                                    |                                                                        |
| <ul> <li>Freehold: You own the building and the land it star<br/>"Freeholder", owning the title absolute</li> </ul> | ds on outright, in perpetuity. It is your name in the land registry as |
| <ul> <li>Leasehold: A lease from the freeholder to use the<br/>90 years or 120 years</li> </ul>                     | home for a number of years. The leases are usually long term - often   |
| Tenant: A person who occupies land or property re                                                                   | nted from a landlord                                                   |
| <ul> <li>Licence to occupy: A resident who lives in the pro-<br/>but have permission to stay there</li> </ul>       | perty and who is a licensee. This means that they are not a tenant,    |
| Resident without agreement: Any resident living i                                                                   | a the property, for example, living with parents                       |
| Are you married, cohabiting or in a civil partnership                                                               | with another person within the dwelling?                               |
| Yes  No                                                                                                    |                                                                        |
| Are you a student or related to a student living at the                                                             | property?                                                              |
| O Yes No                                                                                                    |                                                                        |
| Are you severely mentally impaired?                                                                                 |                                                                        |
| O Yes 🔹 No                                                                                                    |                                                                        |
| Have you ever lived in the area before?                                                                             |                                                                        |
| ⊙ Yes ● No                                                                                                    |                                                                        |
|                                                                                                    |                                                                        |
| Next                                                                                                    |                                                                        |

**Step 11** – Indicate if any other person is or has moved in with you. If you answer 'Yes' a box entitled 'People who are moving in' appears. Select 'Add a record'

Note: If you are moving in alone go to Step 17 below

| Uttlesford Re<br>District Council        | venues Online                                                              |  |  |  |
|------------------------------------------|----------------------------------------------------------------------------|--|--|--|
| Previous                                 |                                                                            |  |  |  |
| Other people moving in to 1 New Property |                                                                            |  |  |  |
|                                          |                                                                            |  |  |  |
| Are there any other peopl                | e moving in with you that will be jointly responsible for the Council Tax? |  |  |  |
| People moving in wit                     |                                                                            |  |  |  |
| Please click on 'Add a Re                | cord' below to provide their details                                       |  |  |  |
| Person                                   |                                                                            |  |  |  |
| Add a record                             |                                                                            |  |  |  |
| Next                                     |                                                                            |  |  |  |
|                                          |                                                                            |  |  |  |

**Step 12** - Provide details of the other person, including contact number, their legal interest in the property, whether aged 18 or over and if lived in the area before. Then select 'OK'

| Add a new record                  |                    |
|-----------------------------------|--------------------|
| Title<br>Mr                       |                    |
| First name                        |                    |
| Peter                             |                    |
| Last name                         |                    |
| Piper                             |                    |
| Home telephone number             |                    |
| 01799 510510                      |                    |
| Work telephone number             |                    |
| Mobile telephone number           |                    |
| 07777 777777                      |                    |
| Email address                     |                    |
| p.piper@mailprovider.co.uk        |                    |
| Preferred method of contact       |                    |
| O Home telephone O Work telephone | O Mobile telephone |

| Is this dwelling the person's main home?                                                                                                    |  |  |  |  |
|----------------------------------------------------------------------------------------------------|--|--|--|--|
| What is this person's relationship to the dwelling?                                                                                                    |  |  |  |  |
| Freehold: You own the building and the land it stands on outright, in perpetuity. It is your name in the land registry as<br>"Freeholder", owning the title absolute |  |  |  |  |
| Leasehold: A lease from the freeholder to use the home for a number of years. The leases are usually long term - often 90 years or 120 years                         |  |  |  |  |
| Tenant: A person who occupies land or property rented from a landlord                                                                                                |  |  |  |  |
| Licence to occupy: A resident who lives in the property and who is a licensee. This means that they are not a tenant, but have permission to stay there              |  |  |  |  |
| © <b>Resident without agreement:</b> Any resident living in the property, for example, living with parents                                                           |  |  |  |  |
| Is this person married, cohabiting or in a civil partnership with a liable person within the dwelling?                                                               |  |  |  |  |
| Is this person a student or related to a student living at the property?                                                                                             |  |  |  |  |
| S this person severely mentally impaired?                                                                                                    |  |  |  |  |
| Has this person ever lived in the area before?                                                                                                    |  |  |  |  |

**Step 13** - the box below will appear. If several adults have moved in with you select 'Add a record' and provide details for each person. When all added select 'Next'

| • Previous                                                                           |                                                                                                    |                |  |  |  |
|--------------------------------------------------------------------------------------|----------------------------------------------------------------------------------------------------|----------------|--|--|--|
| Other peop                                                                           | ole moving in to                                                                                    | 1 New Property |  |  |  |
| F F                                                                                  |                                                                                                    |                |  |  |  |
| Are there any other people                                                           | Are there any other people moving in with you that will be jointly responsible for the Council Tax? |                |  |  |  |
| Yes     No                                                                           |                                                                                                    |                |  |  |  |
|                                                                                      |                                                                                                    |                |  |  |  |
|                                                                                      |                                                                                                    |                |  |  |  |
| People moving in with                                                                | уоц                                                                                                 |                |  |  |  |
| People moving in with Please click on 'Add a Reco                                    | <b>you</b><br>rd' below to provide their details                                                    |                |  |  |  |
| People moving in with<br>Please click on 'Add a Reco<br>Person                       | <b>you</b><br>rd' below to provide their details                                                    |                |  |  |  |
| People moving in with Please click on 'Add a Reco Person Mr Peter Piper              | you<br>rd' below to provide their details<br>Change                                                 | Remove         |  |  |  |
| People moving in with Please click on 'Add a Reco Person Mr Peter Piper Add a record | you<br>rd' below to provide their details<br>Change                                                 | Remove         |  |  |  |

**Step 14** - If it is stated that people moving in are cohabitating as partners the box below will appear. Select 'Add a couple'–

| Uttlesford<br>District Council      | Revenues Online                                                                                     |
|-------------------------------------|----------------------------------------------------------------------------------------------------|
| • Previous                          |                                                                                                    |
| Relatior                            | nship details                                                                                       |
| As you have told<br>need to be adde | d us that there are persons cohabiting within the property these people will now<br>ed as a couple. |
| Relationship su                     | nmary                                                                                               |
| This person                         | Is the partner of                                                                                   |
| Add a couple                        |                                                                                                    |
|                                     |                                                                                                    |
| Next                                |                                                                                                    |

Step 15 - From the drop down show who persons are a couple then select 'OK'-

| Add a couple            |  |
|-------------------------|--|
| This person             |  |
| Mr Peter Piper          |  |
| ls the partner of       |  |
| Ms Florence Nightingale |  |
| OK Cancel               |  |

**Step 16** – the following box will appear. If there are several couples moving in select 'Add a couple' and provide details for each couple. When all added select 'Next'

| Relationship details                                                                                                    |                         |        |        |  |
|----------------------------------------------------------------------------------------------------|-------------------------|--------|--------|--|
| As you have told us that there are persons cohabiting within the property these people will now need to be added below as a couple. |                         |        |        |  |
| Relationship summary                                                                                                    |                         |        |        |  |
| This person                                                                                                    | Is the partner of       |        |        |  |
| Mr Peter Piper                                                                                                    | Ms Florence Nightingale | Change | Remove |  |
| Add a couple                                                                                                    |                         |        |        |  |
|                                                                                                    |                         |        |        |  |
| Next                                                                                                    |                         |        |        |  |

Step 17 – Provide the details for the Landlord

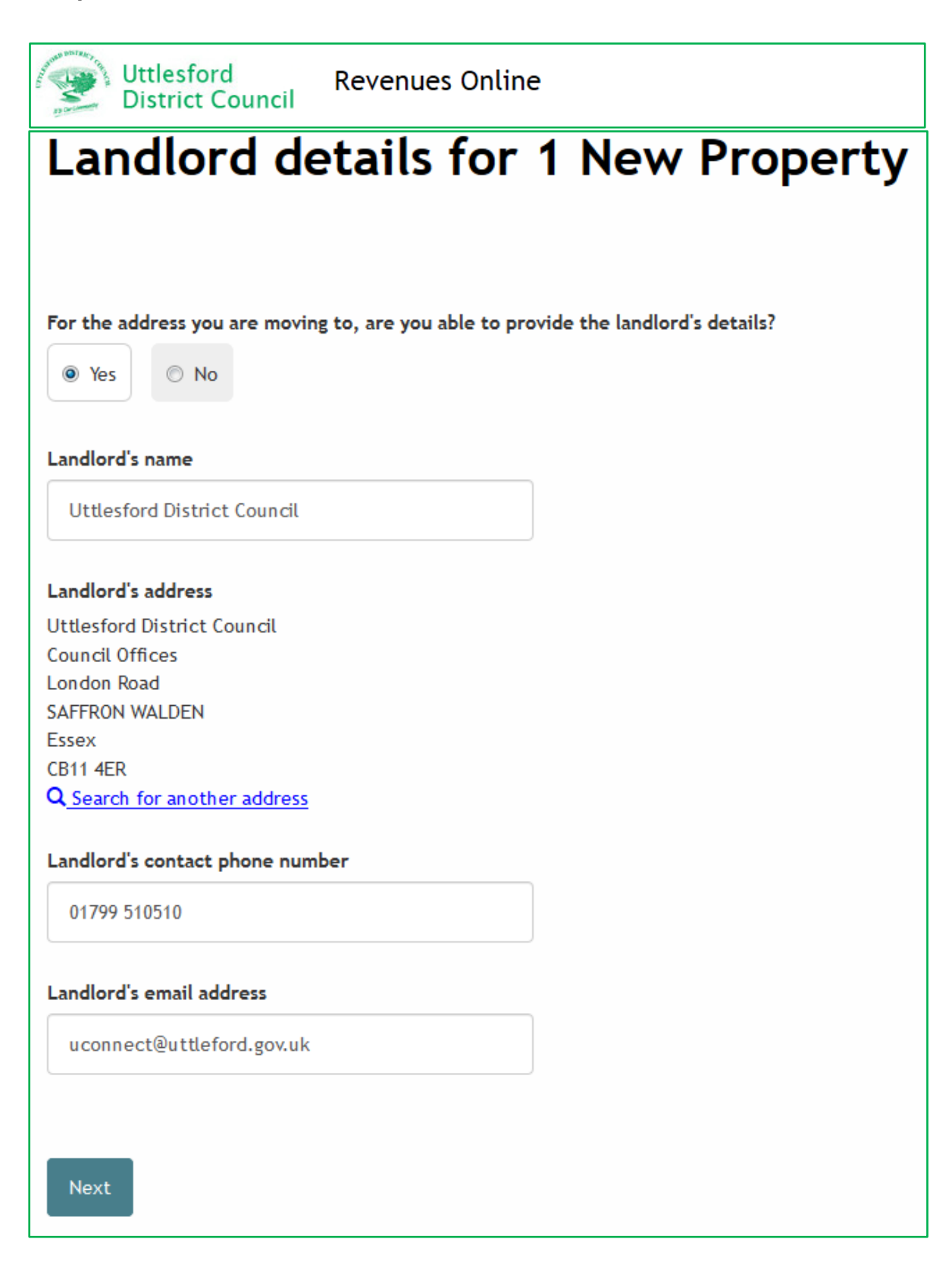

**Step 18** – Indicate if you details of the Letting Agents.

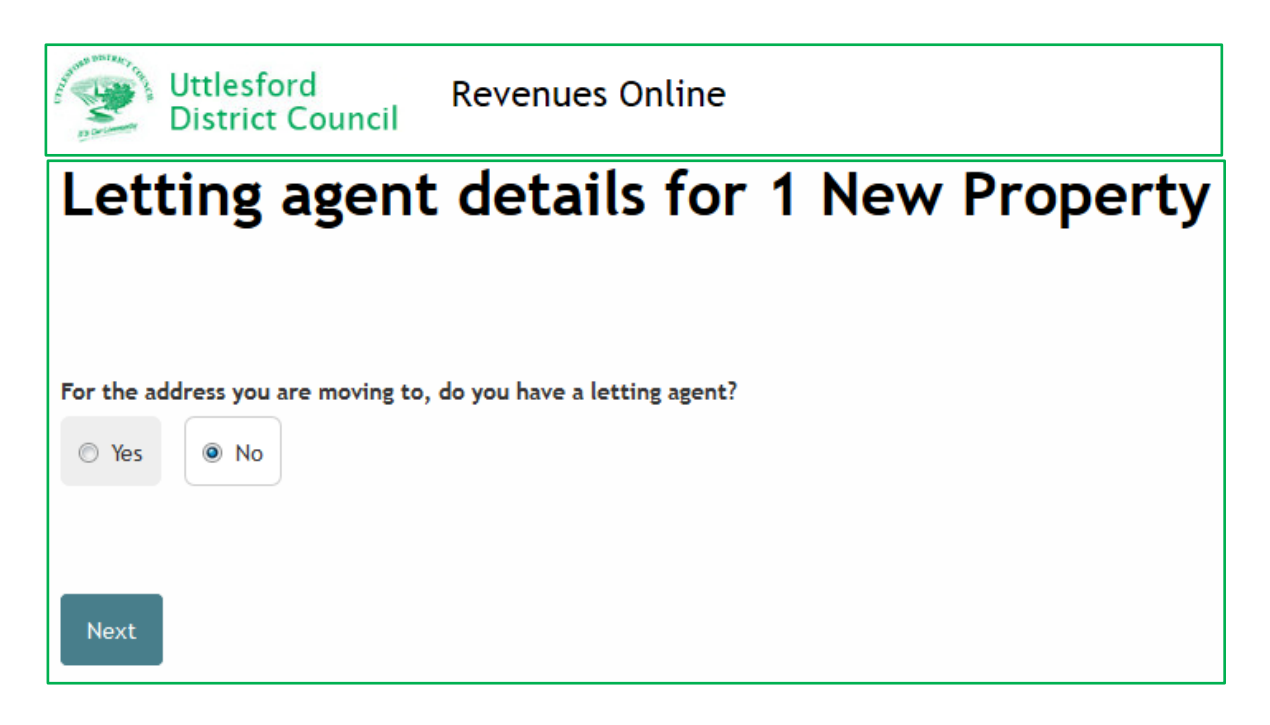

**Step 19** – If known, provide an address for the previous residents.

| Previous resident details for 1 New Property                                                           |  |  |
|----------------------------------------------------------------------------------------------------|--|--|
| For the address you are moving to, are you able to provide the previous resident's forwarding details? |  |  |
| V Yes No                                                                                               |  |  |
| Next                                                                                                   |  |  |

**Step 20 (for people moving in alone)** – if at Step 11 you stated that no other people were moving in with you the page below will be displayed asking if you wish to apply for a Single Person Discount

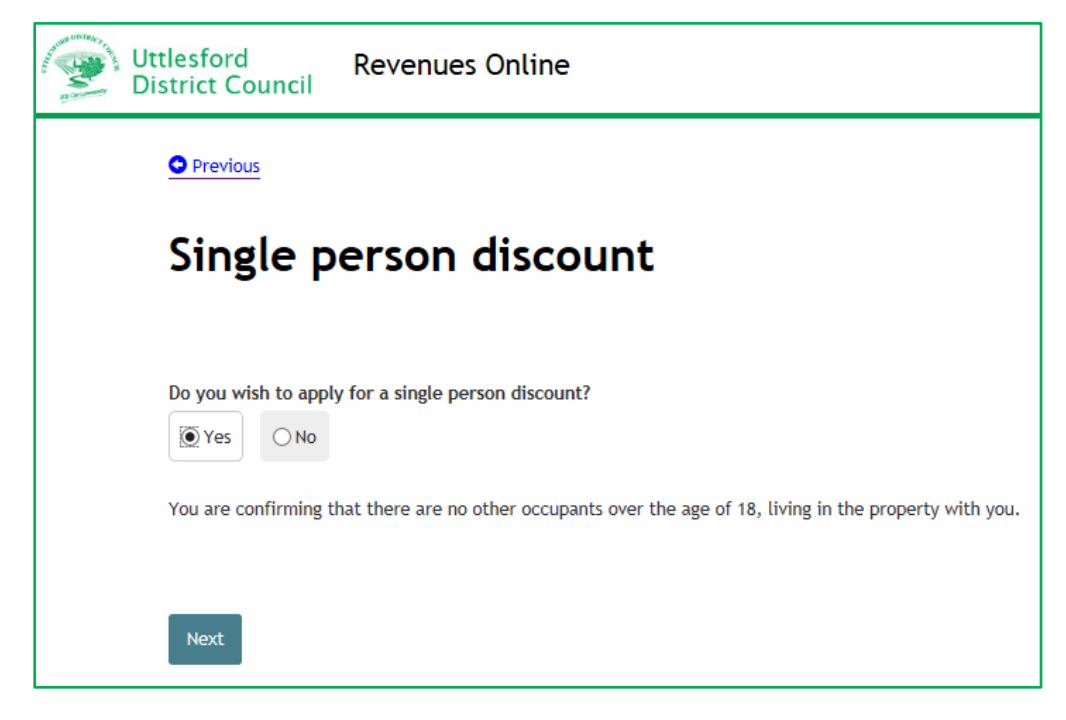

**Step 21 –** indicate if you would like your correspondence sent to the new address and provide any other information. Also indicate if you are completing the form as the account holder.

| Uttlesford Revenues Online                                                                            |  |  |  |
|----------------------------------------------------------------------------------------------------|--|--|--|
| Previous                                                                                              |  |  |  |
| Other information                                                                                     |  |  |  |
|                                                                                                    |  |  |  |
| Do you want the council tax bill and any correspondence sent to the new address?                • Yes |  |  |  |
| Anything else you would like to tell us about                                                         |  |  |  |
|                                                                                                    |  |  |  |
| Are you completing this application as the Council Tax account holder?                                |  |  |  |
| Yes No                                                                                                |  |  |  |
| Next                                                                                                  |  |  |  |

**Step 22** – tick the box to show that you agree with the declaration and select 'Submit move details'

| Property address 1 New Property, Valuation Street, Saffron Walden, CB11 4ER                                 |                                                                                                    | 4ER                                                                                                    |
|----------------------------------------------------------------------------------------------------|----------------------------------------------------------------------------------------------------|----------------------------------------------------------------------------------------------------|
| People's name(s)                                                                                            | Ms Florence Nightingale, Mr Peter Piper                                                                                                    |                                                                                                    |
| Documents i                                                                                                 | <b>n support</b><br>ts in support of the notification. Use the link to upload docume                                                                                                    | <u>Upload documents</u>                                                                                          |
| Filename                                                                                                    | ame Type                                                                                                    |                                                                                                    |
| Declaration                                                                                                 |                                                                                                    |                                                                                                    |
| The information you ha<br>by Uttlesford District C                                                          | ve provided on this online application and from any supportion on the support of the support of | ng evidence provided will be used                                                                                |
| Your personal informat<br>appropriate. We will or                                                           | on may be shared with other departments within the counci<br>ly share the information that is necessary in order for the se                                                                                                    | l and our contractors where<br>rvice to be provided to you.                                                      |
| Your information will a<br>services and with other                                                          | so be shared where the council is under a legal obligation to official organisations, such as the police and other governme                                                                                                    | do so, for example between our<br>ent bodies.                                                                    |
| Although it is not our ir<br>respect of race or ethn<br>sexual history or orient<br>completing any of our o | tention to collect any other personal information and/or sen<br>c origin; political opinions; religious or similar beliefs; physic<br>ation; trade union membership), you may provide informatio<br>nline forms.                                                                                                    | sitive personal information (e.g. in<br>cal or mental health or condition;<br>on of this type inadvertently when |
| Any sensitive personal<br>parties unless you spec                                                           | nformation collected will be kept confidential and secure an fically ask us to do so.                                                                                                    | d will not be shared with any third                                                                              |
| You have the right to re<br>inaccuracies corrected                                                          | equest access to personal information that the council holds a lf you wish to do this please contact the council.                                                                                                    | about you and to have any                                                                                        |
| I/We declare that to the<br>and complete and auth                                                           | e best of my/our knowledge and belief, the particulars shown<br>prise the council to use this information for the above purpos                                                                                                    | a on this form are true, accurate<br>ses.                                                                        |
| ☑ I agree with the decl                                                                                     | aration statement above                                                                                                    |                                                                                                    |
|                                                                                                    |                                                                                                    |                                                                                                    |

The following message should appear advising you of the new account number and offering the option to set up a Direct Debit.

| Uttlesford Revenues Online                                                                                                    |
|----------------------------------------------------------------------------------------------------|
|                                                                                                    |
| Your moving to a property has been registered<br>Thank you for your application - your new account number is 309412883.                                                                                                    |
| What happens next?                                                                                                    |
| Your application has been passed to Uttlesford District Council to amend your details and a new bill will be issued shortly to reflect any changes. You will be contacted should we need any further information from you. |
| You can choose to <u>Pay by Direct Debit</u>                                                                                                    |
| Done                                                                                                    |
| View, save or print your Moves application                                                                                                    |

If for any reason a new account has not been created the information will be passed to the Council Tax Office to process and they will contact you if any more information or clarification is needed.